# Konfigurieren von Flexconnect VLAN-Zuordnungen auf Mobility Express-Controllern

## Inhalt

Einführung Voraussetzungen Anforderungen Verwendete Komponenten Konfigurieren VLAN-Zuordnungen auf FlexConnect-Gruppenebene VLAN-Zuordnungen auf AP-Ebene Überprüfen Fehlerbehebung

## Einführung

In diesem Dokument werden die Schritte zum Konfigurieren von Flexconnect VLAN-Zuordnungen auf Access Point- (AP) und Flexconnect-Gruppenebene beschrieben.

## Voraussetzungen

### Anforderungen

Cisco empfiehlt, über Kenntnisse in folgenden Bereichen zu verfügen:

- Bereitstellung und Basiskonfiguration von Cisco Mobility Express.
- Flexconnect-Konfiguration auf dem WLC

#### Verwendete Komponenten

Die Informationen in diesem Dokument basieren auf den folgenden Software- und Hardwareversionen:

- Der Cisco 2802 AP, der Softwareversion 8.5 ausführt.
- 2802 APs, die im Flexconnect-Modus ausgeführt werden.

Die Informationen in diesem Dokument wurden von den Geräten in einer bestimmten Laborumgebung erstellt. Alle in diesem Dokument verwendeten Geräte haben mit einer leeren (Standard-)Konfiguration begonnen. Wenn Ihr Netzwerk in Betrieb ist, stellen Sie sicher, dass Sie die potenziellen Auswirkungen eines Befehls verstehen.

**Hinweis**: Auf einem Mobility Express Wireless LAN Controller (WLC) kann die VLANbezogene Konfiguration auf Zugangsebene oder auf der Ebene der Flexconnect-Gruppe vorgenommen werden. Es wird empfohlen, die Konfiguration auf Flexconnect-Gruppenebene anzuwenden, es sei denn, einige APs benötigen eine andere Konfiguration.

### Konfigurieren

### VLAN-Zuordnungen auf FlexConnect-Gruppenebene

Auf dem Mobility Express gibt es nur eine Flexconnect-Gruppe, die als default-flexgroup bezeichnet wird. Standardmäßig werden alle APs dieser Gruppe hinzugefügt.

Schritt 1: Sie müssen zuerst die Unterstützung für VLAN Tagging auf dem WAP konfigurieren. Dies kann mithilfe des Befehls **config flexconnect group\_name vlan enable** erfolgen.

For ex:

(Mobility\_Express) >config flexconnect group default-flexgroup vlan enable

**Hinweis**: Die VLAN-Unterstützung kann ebenfalls deaktiviert werden, wodurch alle WLAN-VLAN- und VLAN-ACL-Zuordnungen auf Gruppenebene auf dem WAP gelöscht werden. Der Befehl hierfür lautet **configConnect group default-flexgroup vlan disable**.

Schritt 2: Wenn Sie die VLAN-Unterstützung hinzufügen, wird für das native VLAN am WAP standardmäßig 1 festgelegt. Dies kann mit dem Befehl **config flexconnect group default-flexgroup vlan native vlan\_id** geändert werden.

(Mobility\_Express) >config flexconnect group default-flexgroup vlan native 10

Schritt 3: Um dem Service Set Identifier (SSID) eine VLAN-Zuordnung hinzuzufügen, müssen Sie den folgenden Befehl verwenden: **config flexconnect group\_name wlan-vlan wlan\_id add vlan vlan\_id**.

For example: (Mobility\_Express) >config flexconnect group default-flexgroup wlan-vlan wlan 2 add vlan 20

Damit wird eine Zuordnung von VLAN 20 für SSID Nr. 2 hinzugefügt. Sie können überprüfen, ob die Zuordnungen an den Access Point gesendet werden. Führen Sie den Befehl **show ap config general AP\_name aus**:

(Mobility\_Express) > show ap config general AP00A3.8EFA.DC16

| Cisco AP Identifier                               | 4                                    |
|---------------------------------------------------|--------------------------------------|
| Cisco AP Name                                     | AP00A3.8EFA.DC16                     |
| <output clipped=""></output>                      |                                      |
| Native Vlan Inheritance:                          | Group                                |
| FlexConnect Vlan mode :                           | Enabled                              |
| Native ID : 1                                     | L                                    |
| WLAN 1 : 1                                        | 15 (Group-Specific)                  |
| WLAN 2 : 2                                        | 20 (Group-Specific)This shows that a |
| group specific config of VLAN 20 has been applied | to WLAN 2.                           |

Die Konfiguration des nativen VLANs und des WLAN-VLANs auf Gruppenebene kann auch über die GUI weitergeleitet werden. Sie können zu Wireless Settings > WLANs > Edit WLAN > VLAN &

**Firewall** navigieren. Die Option **VLAN-Tagging verwenden** muss wie im Bild gezeigt auf **Ja** geändert werden.

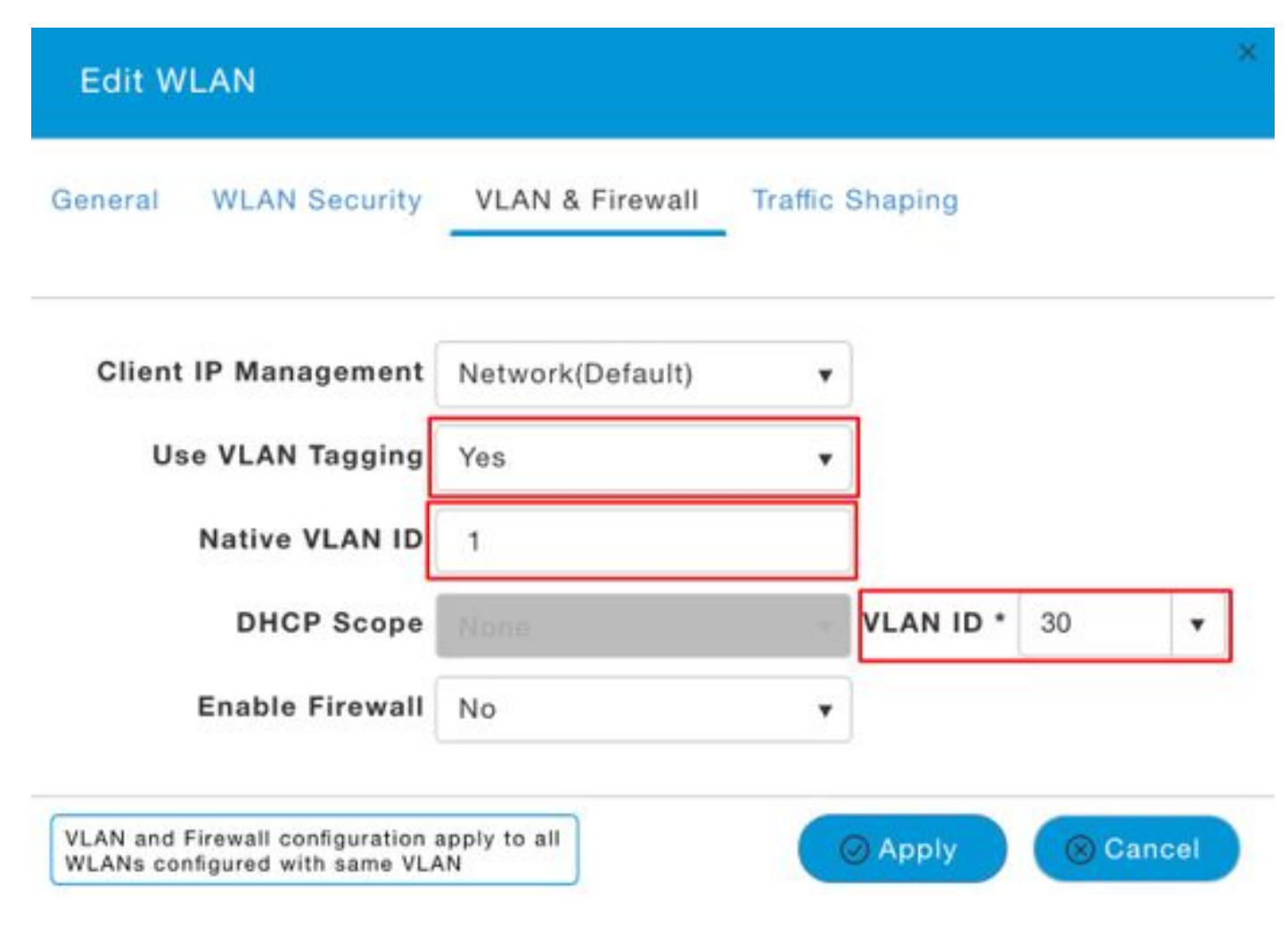

Um die WLAN-VLAN-Konfiguration zu löschen, verwenden Sie den Befehl **config flexconnect** group default-flexgroup wlan-vlan wlan\_id delete.

For ex: (Mobility\_Express) >config flexconnect group default-flexgroup wlan-vlan wlan 2 delete

Schritt 4: (Optional) Wenn für ein bestimmtes VLAN Zugriffskontrolllisten konfiguriert werden müssen, kann dies mit dem Befehl **config flexconnect group default-flexgroup vlan add vlan\_id acl in-aclname out-aclname** erfolgen.

For ex:
(Mobility\_Express) >config flexconnect group default-flexgroup vlan add 30 acl acl\_in acl\_out

Dies kann mit dem Befehl show flexconnect group detail default-flexgroup verifiziert werden.

Sie können auch überprüfen, ob die ACLs mit dem Befehl **show ap config general ap\_name** an die APs gesendet werden.

(Mobility\_Express) > show ap config general AP00A3.8EFA.DC16

Cisco AP Identifier..... 4 Cisco AP Name..... AP00A3.8EFA.DC16 <Output clipped>

Group VLAN ACL Mappings

Vlan :..... 30 Ingress ACL :..... acl\_in Egress ACL :..... acl\_out

#### VLAN-Zuordnungen auf AP-Ebene

Schritt 1: Sie müssen zuerst die Unterstützung für VLAN Tagging auf dem WAP konfigurieren. Dies kann mithilfe des Befehls **config ap flexconnect vlan enabled ap\_name** erfolgen:

(Mobility\_Express) >config ap flexconnect vlan enable APA0EC.F96C.E348 Wenn die Option overide-ap aktiviert ist, wird folgender Fehler angezeigt:

Request failed: Override flag is enabled at the flexconnect group.

Die overide-ap-Option überschreibt alle AP-spezifischen Konfigurationen und lässt nur die Flex-Gruppenkonfiguration zu. Um dies zu beheben, müssen Sie zunächst die Option overide-ap mit dem Befehl **config flexconnect group default-flexgroup vlan override-ap disable** deaktivieren. Anschließend können Sie die AP-spezifische Konfiguration vornehmen.

Schritt 2: Sie können die native VLAN-Konfiguration ggf. mit dem Befehl **config ap flexconnect vlan native vlan\_id ap\_name** ändern.

For ex:

(Mobility\_Express) >config ap flexconnect vlan native 1 APA0EC.F96C.E348 Schritt 3: Sie können die VLAN-WLAN-Zuordnung jetzt mit dem Befehl **config ap flexconnect vlan** wlan\_id vlan\_id ap\_ap ap-name konfigurieren.

For ex:

(Mobility\_Express) >config ap flexconnect vlan wlan 3 22 APA0EC.F96C.E348 Sie können mithilfe des Befehls **show ap config general ap\_name** überprüfen, ob die APspezifische VLAN-Konfiguration dem AP zugeordnet wurde.

| Native  | ID : | 1  |                                  |
|---------|------|----|----------------------------------|
| WLAN 1  | :    | 15 | (Group-Specific)                 |
| WLAN 2  | :    | 20 | (Group-Specific)                 |
| WLAN 3  | :    | 22 | (AP-Specific)WLAN 3 config is AP |
| specifi | lc   |    |                                  |

Diese WLAN-VLAN-Zuordnung kann auch mit dem Befehl **config ap flexconnect vlan remove wlan\_id ap\_name** entfernt werden.

For ex:

(Mobility\_Express) >config ap flexconnect vlan remove wlan 3 APA0EC.F96C.E348 Schritt 4: (optional) Wenn eine Konfiguration der VLAN-ACL auf AP-Ebene erforderlich ist, kann dies mit dem Befehl config ap flexconnect vlan add vlan\_id acl in-aclname out-aclname ap\_name erfolgen.

For ex:

(Mobility\_Express) >config ap flexconnect vlan add 22 acl acl\_in acl\_out APA0EC.F96C.E348

This can be verified with the show ap config general command as shown here:

(Mobility\_Express) > show ap config general APA0EC.F96C.E348

| Cisco AP Identifier           | 3                |
|-------------------------------|------------------|
| Cisco AP Name                 | APA0EC.F96C.E348 |
| <output clipped=""></output>  |                  |
| FlexConnect VLAN ACL Mappings |                  |
| Vlan :                        | 22               |
| Ingress ACL : a               | acl_in           |
| Egress ACL :                  | acl_out          |

## Überprüfen

Für diese Konfiguration ist derzeit kein Überprüfungsverfahren verfügbar.

### Fehlerbehebung

Für diese Konfiguration sind derzeit keine spezifischen Informationen zur Fehlerbehebung verfügbar.